## Как принять участие в финале олимпиады Учи.ру по математике для учеников 1–11 классов

## И СТРУКЦИЯ

- Перед началом проверьте, что финалисты прикреплены к вам в разделе «Мои классы» на Учи.ру. Если это не так, вышлите родителям учеников код класса и попросите ввести его в личных кабинетах детей. Также родителям необходимо дать согласие на обработку персональных данных на странице олимпиады.
- Убедитесь, что в вашем профиле правильно указана школа.
  Измените данные при необходимости.
- Для участия вам понадобится класс, оборудованный компьютерами или планшетами с современным браузером\* и выходом в интернет. Финалисты могут приступить к решению заданий олимпиады только в присутствии учителя.

## Чтобы провести финал для своих учеников

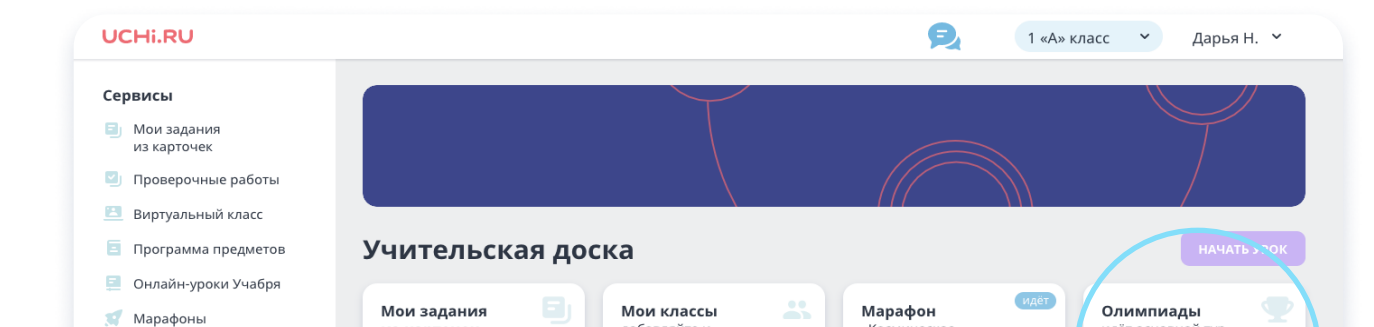

Войдите в свой личный кабинет на Учи.ру, откройте раздел Олимпиады и выберите олимпиаду по математике. Задачи будут доступны **12 апреля** до 23:59 мск.

## 2

Перейдите в раздел **Финал,** выберите тех учеников, которые готовы решать задания прямо сейчас, и откройте им доступ. Для остальных можно будет запустить олимпиаду позже.

| Олимпиады 3                                                                                                    |                                                                                                    | классы                                                                                           | Балло            | ючение»<br>в 0                | /500 эколог | ии                      |
|----------------------------------------------------------------------------------------------------|----------------------------------------------------------------------------------------------------|--------------------------------------------------------------------------------------------------|------------------|-------------------------------|-------------|-------------------------|
| Литературный кружок                                                                                                    |                                                                                                    |                                                                                                  |                  |                               |             |                         |
| Каталог материалов                                                                                                    |                                                                                                    |                                                                                                  |                  |                               |             |                         |
| Чат с учениками                                                                                                    | Проблемные темы                                                                                                    |                                                                                                  |                  |                               |             |                         |
| Знеурочная<br>деятельность                                                                                                    | 🍺 Темы освоены                                                                                                    |                                                                                                  |                  |                               |             |                         |
| фессиональное<br>зитие                                                                                                    |                                                                                                    |                                                                                                  |                  |                               |             |                         |
| Активный учитель                                                                                                    | Пригласите своих коллег                                                                                                    | и получите баллы по прогр                                                                        | амме «Активный   | и́ учитель»                   |             | ПРИГЛАСИТЬ              |
| Тортфолио                                                                                                    |                                                                                                    |                                                                                                  |                  |                               |             |                         |
| Зебинары и курсы                                                                                                    | Портфолио<br>ваши документы<br>и награды, а также                                                                            | Вебинары<br>и курсы                                                                              |                  |                               |             |                         |
| 🗲 Назад<br>Олимпиада У<br>для учеников 1-                                                                                                    | ′чи.ру по математике<br>11 классов                                                                                           | <b>Финал</b><br>12 апреля                                                                        |                  |                               |             | +-                      |
| <ul> <li>Назад</li> <li>Олимпиада У<br/>для учеников 1-</li> <li>СТАТИСТИКА</li> </ul>                                                                                                    | <sup>и</sup> чи.ру по математике<br>11 классов<br>РЕГЛАМЕНТ РІ                                                               | Финал<br>12 апреля<br>ЕЙТИНГИ ФИ                                                                 | 1НАЛ             |                               |             | <b>D</b> <sup>+</sup> = |
| <ul> <li>Назад</li> <li>Олимпиада У<br/>для учеников 1-</li> <li>Статистика</li> <li>Финал олимпиа<br/>ознакомиться о</li> </ul>                                                                | <sup>(чи.</sup> ру по математике<br>11 классов<br>РЕГЛАМЕНТ РІ<br>ады состоится <b>12 апрел</b> я<br>с инструкцией к проведе | Финал<br>12 апреля<br>ЕЙТИНГИ ФИ<br>а очно. Рекомендуем<br>ению финального тур                   | а                | ± скачать                     | инструкцин  | •                       |
| <ul> <li>Назад</li> <li>Олимпиада У<br/>для учеников 1-</li> <li>СТАТИСТИКА</li> <li>Финал олимпи<br/>ознакомиться о</li> <li>Финалисты</li> </ul>                                              | <sup>(ч</sup> и.ру по математике<br>11 классов<br>РЕГЛАМЕНТ РІ<br>ады состоится <b>12 апрел</b> я<br>: инструкцией к проведе | Финал<br>12 апреля<br>ЕЙТИНГИ ФИ<br>а очно. Рекомендуем<br>ению финального тур                   | <b>1НАЛ</b><br>а | ± скачать                     | инструкцин  | •                       |
| <ul> <li>Назад</li> <li>Олимпиада У<br/>для учеников 1-</li> <li>СТАТИСТИКА</li> <li>Финал олимпи<br/>ознакомиться с</li> <li>Финалисты</li> </ul>                                              | <sup>и</sup> чи.ру по математике<br>11 классов<br>РЕГЛАМЕНТ РІ<br>ады состоится <b>12 апреля</b><br>с инструкцией к проведе  | Финал<br>12 апреля<br>ейтинги Фи<br>а очно. Рекомендуем<br>ению финального тур                   | <b>1НАЛ</b><br>а | <ul> <li>↓ скачать</li> </ul> | инструкцин  | •                       |
| <ul> <li>Назад</li> <li>Олимпиада У<br/>для учеников 1-</li> <li>СТАТИСТИКА</li> <li>Финал олимпиа<br/>ознакомиться с</li> <li>Финалисты</li> <li>Ученик</li> <li>Константинопольски</li> </ul> | <sup>и</sup> чи.ру по математике<br>11 классов<br>РЕГЛАМЕНТ РІ<br>ады состоится <b>12 апреля</b><br>с инструкцией к проведе  | Финал<br>12 апреля<br>ейтинги Фи<br>а очно. Рекомендуем<br>ению финального тур<br>Класс<br>3 «А» | <b>1НАЛ</b><br>а | ± скачать                     | инструкцин  |                         |

Нажмите кнопку Запустить. После этого у учеников будет пять минут, чтобы приступить к заданиям. На решение отводится час без остановок. Каждый из ребят может участвовать в финале только один раз.

- Для стабильной работы платформы во время олимпиады рекомендуем использовать:
  - операционные системы Windows 10, Mac OS 10, iOS 10 и их более поздние версии;
  - браузеры Google Chrome, Mozilla Firefox, Safari, Microsoft Edge, «Яндекс.Браузер» последних версий.

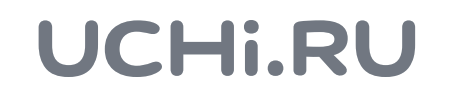